#### **25** Convenient Locations

First Citizens has offices located in Berks, Bradford, Lancaster, Lebanon, Potter, Schuylkill, and Tioga Counties in PA, and Alleghany, NY, as well as a loan processing office in Winfield, PA.

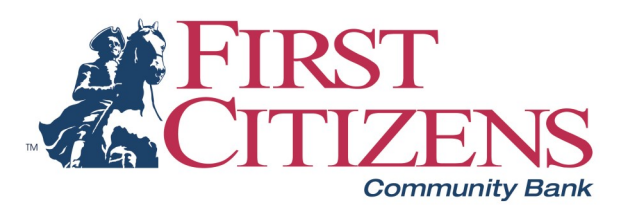

firstcitizensbank.com | (800) 326-9486

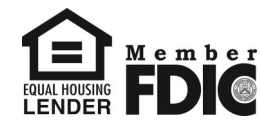

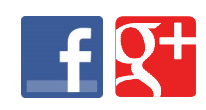

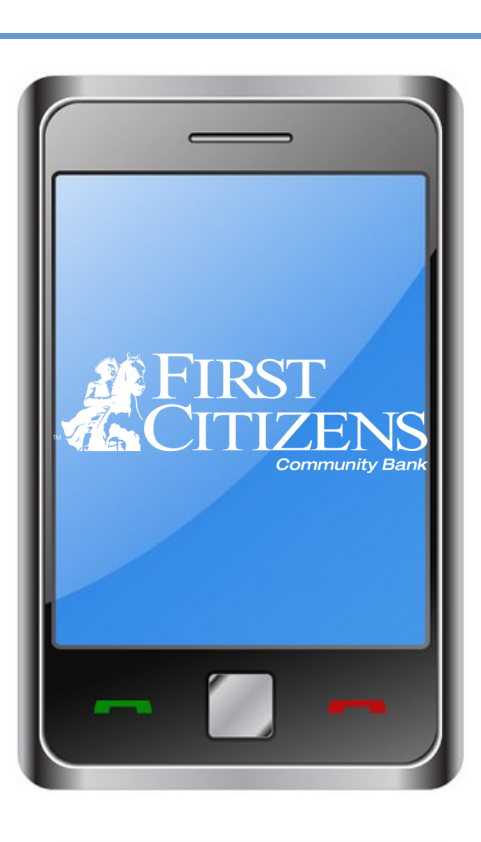

## Bank-by-Phone Menu Options

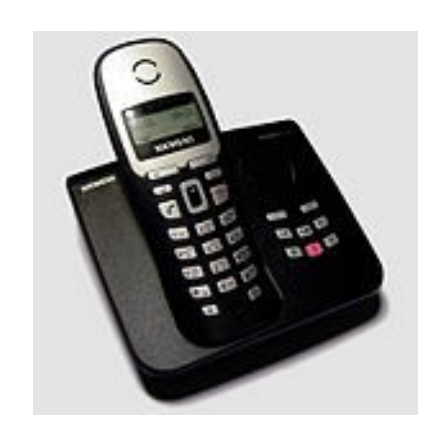

With Bank-by-Phone, users can manage their accounts from the convenience of their touch-tone phones, 24/7. Check account balances, review paid checks, ATM and debit card transactions, even transfer funds or make loan payments!

To get started, be sure to have your account numbers handy and a 4 digit PIN selected. Then call toll-free (888) 457-3262, or locally at (570) 662-3874. You will then hear a brief greeting:

# *"Welcome to First Citizens 24 Hour Helpline..."*

From there, you will have access to the following menus / options, and you may <u>say</u> your selection or <u>press</u> the corresponding digit on your phone's keypad.

#### Main Menu Options

**1.** Account information (This menu allows you to access information about your checking, savings, CD, IRA and loan account(s). See below for the submenus).

2. Transfer funds\* \*Activity done after 7:00 p.m. will be processed on the next business day.

- 3. Bank information
- 4. Lost or stolen debit card
- 5. Lost or stolen credit card
- 6. System instructions
- 0. Speak to or leave a message for a bank representative
- \* Go back to the Main Menu

#### **Option 1: Account Information**

Enter your account number. You will then be prompted to enter or create your four digit pin. If you have not designated a pin, say, "I don't have a pin" or press the \* key. After you create a pin, enter it to access the account information submenus below.

- 1. Checking 4. IRA
- 2. Savings 5. Loan
- 3. CD 0. Operator

### Checking / Savings Submenu

- 1. Withdrawals (review recent withdrawals)
- 2. Deposits (review recent deposits)
- 3. Funds transfer
- 4. Find transactions:
  - 1. Search by check number
  - 2. Search withdrawals by dollar amount
  - 3. Search by deposit amount

\* Cancel and return to the previous menu

To navigate the Search Transaction menu, use the following options:

- 7. Previous
- 8. Repeat
- 9. Next

#### Loan Submenu

- 1. Advances
- 2. Payments
- 3. Find Transactions
- 4. More options